# OpenCV導入

## インストール環境

• OS : Windows8.1

• 言語 : C

コンパイラ : MinGW (gcc)
 パスは既に通っているもの

・ 仕様ソフト : TeraPad

# HPに行く

- http://opencv.jp/ へ行く
- Link/Downloadから新しいバージョンをDL
- exe起動してC直下にインストール

# Download:OpenCV OpenCV-2.2 windows

- Linux
- それ以前のすべてのバージョン
  - Windows and Linux
- SVN版リポジトリ
  - https://code.ros.org/svn/opencv/trunk

\$ cd <my\_working\_directory>
\$ svn co https://code.ros.org/svn/opencv/trunk

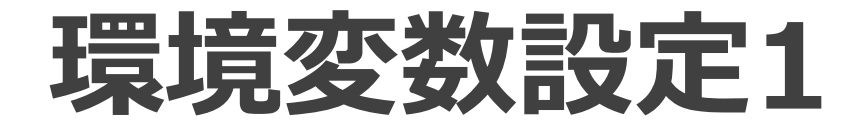

#### PC右クリック→プロパティ

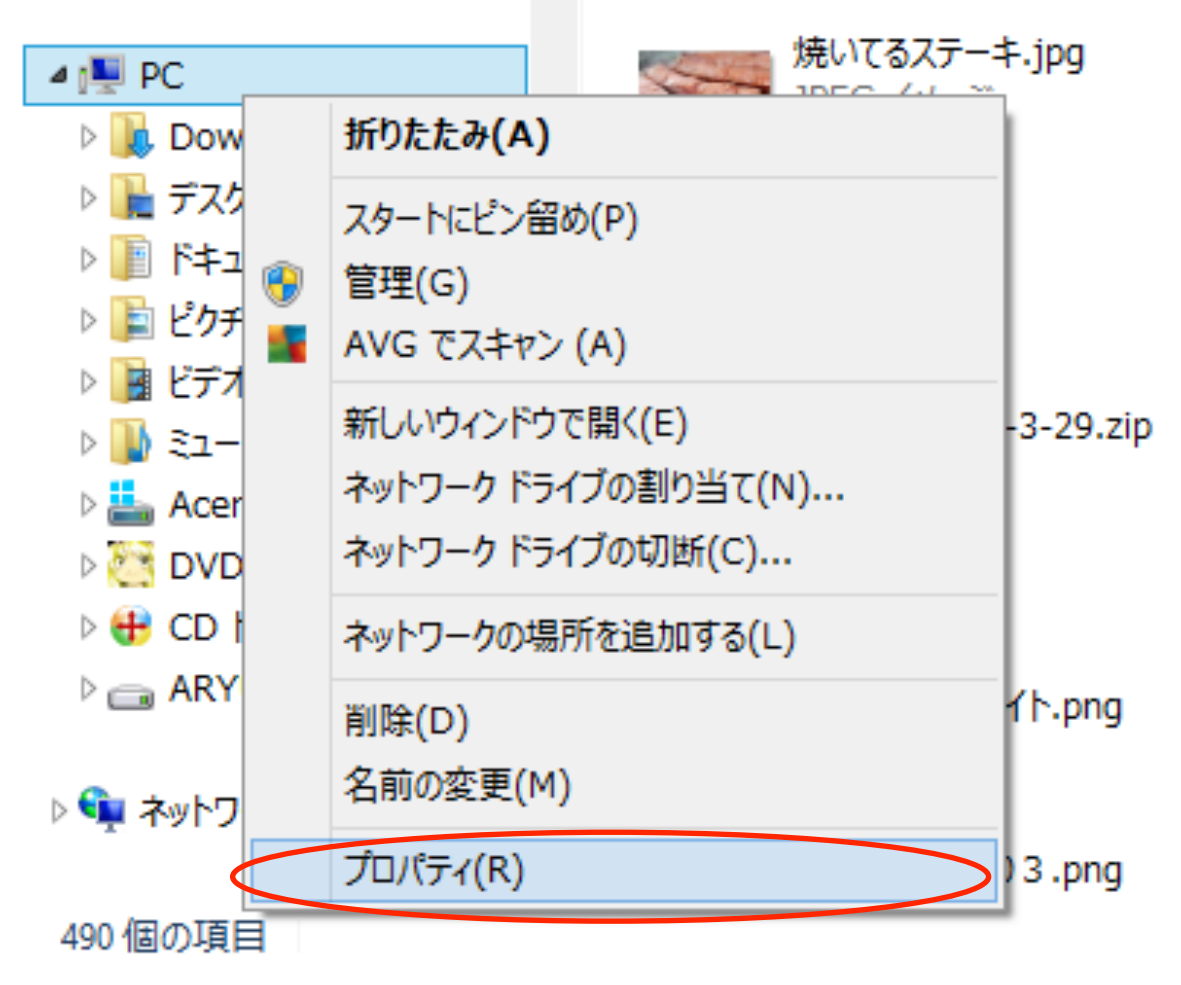

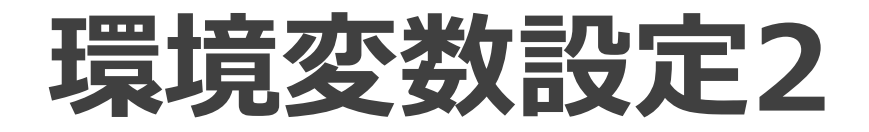

#### • システム→システムの詳細設定

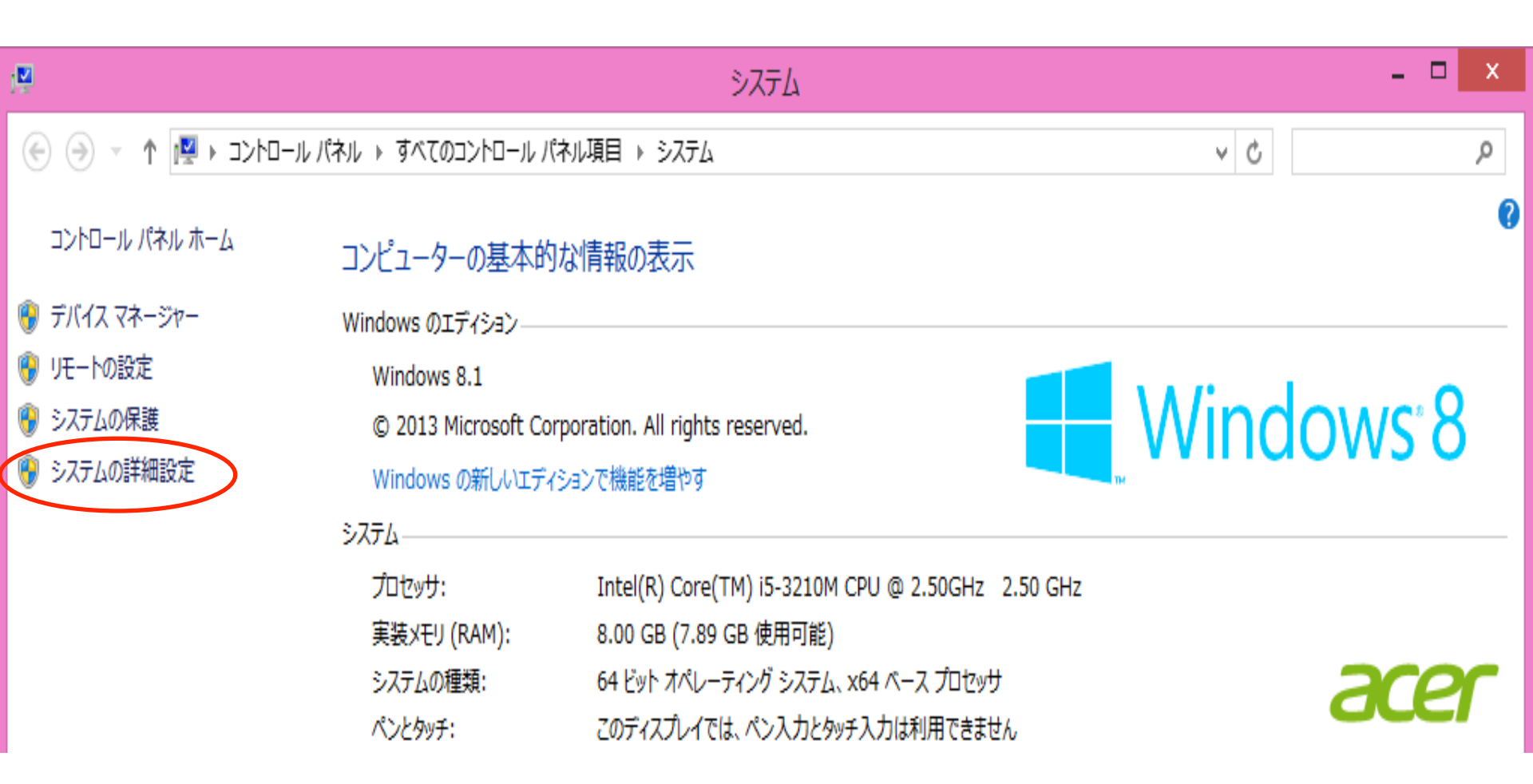

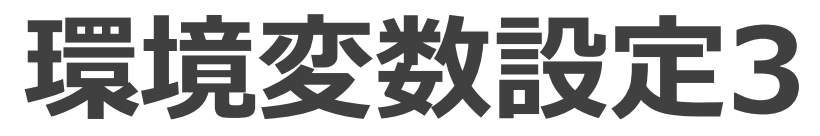

| • | 環 | 境 | 変 | 数 | を | 開 | < |
|---|---|---|---|---|---|---|---|
|---|---|---|---|---|---|---|---|

| システムのプロパティ                                    | × |
|-----------------------------------------------|---|
| コンピューター名 ハードウェア 詳細設定 システムの保護 リモート             |   |
| Administrator としてログオンしない場合は、これらのほとんどは変更できません。 |   |
| 視覚効果、プロセッサのスケジュール、メモリ使用、および仮想メモリ              |   |
| 設定(S)                                         |   |
| ユーザー プロファイル                                   |   |
| サインインに関連したデスクトップ設定                            |   |
| 設定(E)                                         |   |
| 起動と回復                                         |   |
| システム起動、システム障害、およひデバック情報                       |   |
| i交疋(Ⅰ)                                        |   |
| 環境変数(N)                                       | D |
|                                               |   |
| OK キャンセル 適用(A                                 | ) |

### 環境変数設定4

- こういう画面が出る
- システム環境変数

を編集する

|                                                                            | 環境変数                                                                                                    |   |
|----------------------------------------------------------------------------|----------------------------------------------------------------------------------------------------|---|
| RYU のユーザー環境変                                                               | 数(U)                                                                                                    |   |
| 変数                                                                         | 値                                                                                                    | _ |
| PATH                                                                       | Z:¥MinGW¥bin                                                                                                    |   |
| ТЕМР                                                                       | C:¥temp                                                                                                    |   |
| TMP                                                                        | C:¥temp                                                                                                    |   |
| TMPDIR                                                                     | C:¥temp                                                                                                    |   |
|                                                                            |                                                                                                    | _ |
|                                                                            | 新規(N) 編集(E) 削除(D)                                                                                                    |   |
| ステム環境変数(S)                                                                 | 新規(N) 編集(E) 削除(D)                                                                                                    | ~ |
| ステム環境変数(S)<br>変数                                                           | 新規(N) 編集(E) 削除(D)<br>値<br>(:X0papC)/2 1XincludaXapapay/C:Xapa                                                                                                    | * |
| マテム環境変数(S)<br>変数<br>C_INCLUDE_PATH<br>ComSpec                              | 新規(N) 編集(E) 削除(D)<br>値<br>C:¥OpenCV2.1¥include¥opencv;C:¥ope<br>C:¥WINDOWS¥system32¥cmd.exe                                                                                                    | ^ |
| マテム環境変数(S)<br>変数<br>C_INCLUDE_PATH<br>ComSpec<br>CPLUS INCLUD              | 新規(N) 編集(E) 削除(D)       値       C:¥OpenCV2.1¥include¥opencv;C:¥ope       C:¥WINDOWS¥system32¥cmd.exe       C:¥OpenCV2.1¥include¥opencv;C:¥ope                                                                                                | ^ |
| マテム環境変数(S)<br>変数<br>C_INCLUDE_PATH<br>ComSpec<br>CPLUS_INCLUD<br>CUDA_PATH | 新規(N) 編集(E) 削除(D)          値       C:¥OpenCV2.1¥include¥opencv;C:¥ope         C:¥WINDOWS¥system32¥cmd.exe         C:¥OpenCV2.1¥include¥opencv;C:¥ope         C:¥Program Files¥NVIDIA GPU Comput                                              | ~ |
| ステム環境変数(S)<br>変数<br>C_INCLUDE_PATH<br>ComSpec<br>CPLUS_INCLUD<br>CUDA_PATH | 新規(N) 編集(E) 削除(D)          値          C:¥OpenCV2.1¥include¥opencv;C:¥ope          C:¥WINDOWS¥system32¥cmd.exe          C:¥OpenCV2.1¥include¥opencv;C:¥ope          C:¥Program Files¥NVIDIA GPU Comput          新規(W)       編集(I)       削除(L) | ~ |

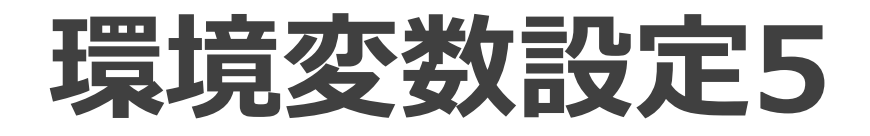

- C\_INCLUDE\_PATH

   C:¥OpenCV2.2¥include¥<u>opencv</u>
- CPLUS\_INCLUDE\_PATH

   C:¥OpenCV2.2¥include¥<u>opencv</u>
- LIBRARY\_PATH - C:¥OpenCV2.2¥lib

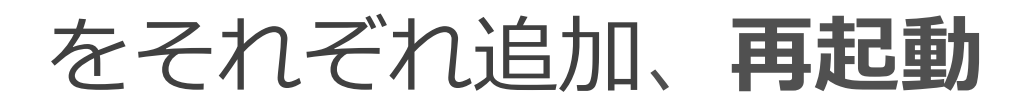

## テスト1

### ・ プログラムを書いて、\*.cで保存

| <b>2</b>                             | cvtest.c - TeraPad                                                                                                    |     | ×         | :   |
|--------------------------------------|----------------------------------------------------------------------------------------------------|-----|-----------|-----|
| ファイル(                                | [F) 編集(E) 検索(S) 表示(V) ウィンドウ(W) ツール(T) ヘルプ(H)                                                                                                    |     |           |     |
| 06                                   | š 💾   🍛   🐰 🖿 💼   🖉 💊   🔎 🦻 🔎                                                                                                    |     |           |     |
|                                      | 0                                                                                                    | . 1 | <br>,  70 | ~   |
| 1<br>2<br>3<br>4<br>5<br>6<br>7<br>8 | <pre>#include <cv.h>↓ #include <hishgui.h>↓ int main () {↓ cvNamedWindow ("test", CV_WINDOW_AUTOSIZE);↓ cvWaitKey (0);↓ cvDestroyWindow ("test");↓ return 0;↓ }[EOF]</hishgui.h></cv.h></pre> |     |           |     |
|                                      |                                                                                                    |     |           | ~   |
| <                                    |                                                                                                    |     | >         |     |
|                                      | 1行: 1桁 C/C++ SJIS CRLF 握                                                                                                    | 杁   |           | .:: |

## テスト2

- コマンドプロンプトを開く
- gcc cvtest.c -Imsvcr100 -lopencv\_calib3d220 -lopencv\_contrib220 -lopencv\_core220 lopencv\_features2d220 -lopencv\_ffmpeg220 -lopencv\_flann220 -lopencv\_gpu220 lopencv\_highgui220 -lopencv\_imgproc220 lopencv\_legacy220 -lopencv\_ml220 lopencv\_objdetect220 -lopencv\_ts220 lopencv\_video220

を入力、コンパイル実行後出力されたexeを実行

## テスト3

| • | 動いた | Z:¥Program Files                                                                                                    | (x86)¥TeraPad¥Tera                                                                      | aPad.exe - t                                             | est                                       | - 0                               | ×                     |
|---|-----|----------------------------------------------------------------------------------------------------|-----------------------------------------------------------------------------------------|----------------------------------------------------------|-------------------------------------------|-----------------------------------|-----------------------|
|   |     | C:¥studyc>gcc cvtest.c -o test.exe<br>ib220 -lopencv_core220 -lopencv_fe<br>20 -lopencv_gpu220 -lopencv_highgu<br>opencv_m1220 -lopencv_objdetect220 | e -lmsvcr100 -loper<br>eatures2d220 -loper<br>ui220 -lopencv_imgr<br>) -lopencv_ts220 - | ncv_calib3d<br>ncv_ffmpeg2<br>proc220 -lo<br>lopencv_vid | 220 -lop<br>20 -lope<br>pencv_le<br>eo220 | encv_co<br>:ncv_f   :<br>:gacy221 | ont r<br>ann2<br>0 -1 |
|   |     | C:¥studyc>test                                                                                                    |                                                                                         | test                                                     |                                           | ×                                 |                       |
|   |     |                                                                                                    |                                                                                         |                                                          |                                           |                                   |                       |
|   |     |                                                                                                    |                                                                                         |                                                          |                                           |                                   | ~                     |

# おわります